Comment jumeler vos aides auditives avec un appareil Android™

- 1. Allez dans Google Play. Dans le champs Recherche en haut, entrez le nom de l'application et téléchargez-là.
- 2. Une fois téléchargée, ouvrez l'application et appuyez sur Commencer.
- 3. Suivez les instructions à l'écran pour vous connecter. Vous êtes maintenant prêts à commencer.

**REMARQUE :** Si vous avez précedemment appairer des aides auditives, vous aurez besoin de couper le jumelage dans le menu Bluetooth de votre smartphone avant de les appairer de nouveau.

GN Hearing France SAS 1 place des États-Unis 94150 Rungis 01 75 37 70 00 www.beltone.fr

CVR no. 55082715

Beltone

### Si vous avez besoin de ré-appairer votre appareil iOS

- 1. Commencez par supprimer l'ancien appairement en vous rendant dans le menu Réglages.
- 2. Descendez et selectionnez Accessibilité.
- 3. Selectionnez Appareils auditifs
- 4. Appuyez sur vos aides auditives, descendez et appuyez sur Oubliez cet appareil.
- 5. Éteignez votre appareil iOS puis rallumez-le et ré-appairez vos aides auditives à l'appareil. Si vous avez besoin de plus d'information, contactez votre audioprothésiste.

© 2020 GN Hearing Care Corporation. Tous droits réservés. Beltone est une marque déposée de GN Hearing Care Corporation. Apple, le logo Apple, iPhone, iPad, iPad Pro, iPad Air, iPad mini, iPod touch, Apple Watch et FaceTime sont des marques d'Apple Inc., déposées aux USA et dans d'autres pays. Android, Google Play et les logos Google Play sont des marques de Google Inc. Dolby et le symbole double-D sont des marques déposées de Dolby Laboratories. Janvier 2019. Dispositif médical de classe lla, remboursé par les organismes d'assurance maladie. Nous vous invitons à lire attentivement le manuel d'utilisation. Fabricant : GN Hearing SAS. BCS 509689915. FR 72509689915.

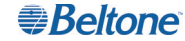

# Se connecter

Applications Beltone HearMax<sup>™</sup> et Beltone HearPlus<sup>™</sup>

## Beltone.fr

### Introduction

Merci de choisir nos produits. Nous avons créés cette application pour vous rendre facile et plaisante l'utilisation et le contrôle de vos aides auditives depuis votre smartphone ou appareil mobile. Pour connaître les appareils et smartphones compatibles avec l'application, allez sur beltone.com/fr-fr/ support/compatibility

Avant d'utiliser l'application, vous devez appairer votre smartphone ou appareil mobile avec vos aides auditives. C'est très simple, il suffit de suivre les étapes ci-dessous.

Comment appairer vos aides auditives avec votre appareil iOS

- Éteignez vos aides auditives.
- 2. Activez le Bluetooth® en vous rendant dans le menu Réglages de votre appareil iOS. Le bouton devient vert quand vous activez le Bluetooth.

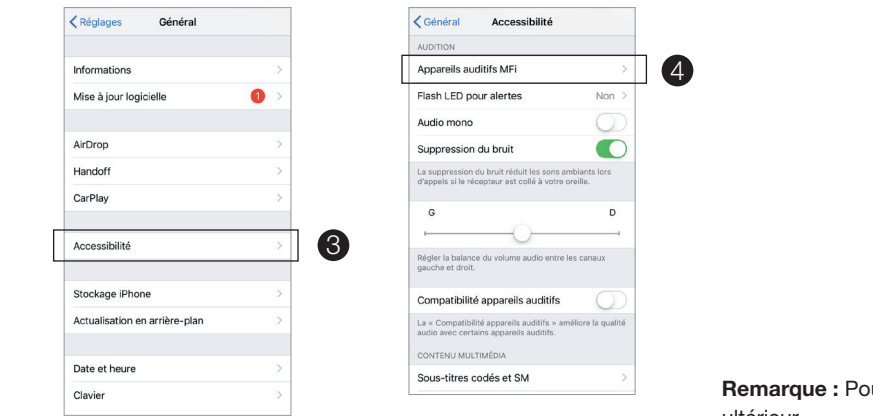

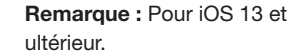

- 3. Revenez sur le menu principal **Réglages** et là, appuyez sur Accessibilité.
- Descendez jusqu'à Appareils auditifs.

5. Allumez vos aides auditives. Ainsi, votre appareil iOS sera en mesure de détecter vos aides auditives.

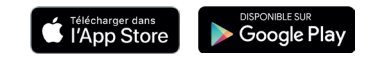

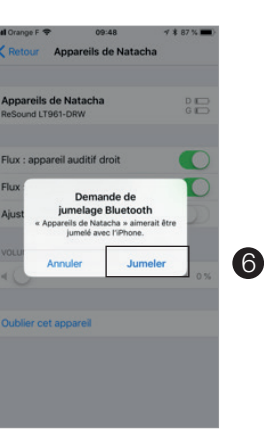

atl Orange F 🗢

- 6. Appuyez sur Jumeler.
- Allez dans l'App Store, et dans le champs Recherche en haut, entrez le nom de l'application.
- 8. Téléchargez l'application, lancez-là et appuyez sur Commencer.
- 9. Suivez les instructions sur l'écran pour connecter l'application. Vous êtes maintenant prêts.